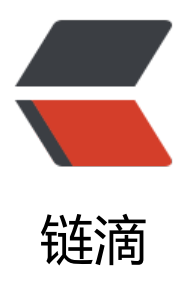

# GitHub——ssh 免密登录

作者: liumapp

- 原文链接: https://ld246.com/article/1535294585035
- 来源网站: 链滴
- 许可协议: 署名-相同方式共享 4.0 国际 (CC BY-SA 4.0)

出于某种原因,原先在GitHub上设定的ssh key无法使用了,因此每一次在我本地提交代码都需要输 username&password,神一般的烦,恰巧又忘记之前是怎么设置的....索性写篇博文记录一下...

其实总共的操作只需要两步,换成人话来说,就是我们自己整一个证明我自己的凭证,然后复制一份 GitHub,告诉它,下次我提交代码给你看这个凭证,你看了后就以我的名义记录这次提交,不要再 账号密码这些鬼东西了...

接下来用实战来介绍

## 在本地创建登录凭证

这里假设您使用的操作系统为Mac OS (如果看官还在使用Windows的话,请弃坑吧)

打开terminal,执行下述命令

ssh-keygen -t rsa -b 4096 -C "liumapp.com@gmail.com"

此处邮箱地址请填写您的GitHub邮箱地址

接下来一切按照默认值敲回车即可,但是在设置口令的时候,还请留意一下,请千万不要设置口令( 然每次提交都要输入凭证口令,想想都烦)

接下来创建好的ssk key默认会存放在

#### /Users/you/.ssh/id\_rsa

这个位置下,但是现在我们还不能直接使用它,使用命令

eval "\$(ssh-agent -s)"

启动ssh-agent

然后使用命令

#### ssh-add -K ~/.ssh/id\_rsa

将ssh key加载到ssh-agent工具下,此处的id\_rsa为您创建的ssh-key保存文件通过检查相关的输出信息,您基本可以确定自己的操作步骤是否成功

## 上传凭证到GitHub

上传凭证只需要三步

• 复制这个文件的内容

~/.ssh/id\_rsa.pub

这个文件是您的ssh key公钥的内容

#### 具体复制文件内容命令可以使用

#### pbcopy < ~/.ssh/id\_rsa.pub</pre>

● 打开GitHub的配置页面,选择ssh and gpg keys,创建一个ssh 标题随便您填,只要内容是复制粘贴过来的即可

● 保存收功

### 友情提示

如果要直接通过ssh上传代码的话,可能您需要对项目做一点点配置 比如,您在项目根目录下,输入命令:

#### git remote -v

如果包含了https的话,那么您可能需要切换到ssh进行连接

#### 具体命令为

git remote set-url origin git@github.com:USERNAME/REPOSITORY.git